### BAB 4 HASIL PENELITIAN DAN PEMBAHASAN

## 4.1 Hasil Penelitian

#### 4.1.1 Akuisisi Citra

Kamera yang digunakan Canon EOS 7D dengan resolusi 5 megapixel dengan autofocus dengan jarak pengambilan gambar  $\pm$  50 cm. Lensa kamera dibidik sejajar dengan tinggi objek. Pencahayaan memanfaatkan cahaya yang tersedia dengan mempertimbangkan arah cahaya dengan objek tidak ada pergerakan (statis). Format citra yang dihasilkan adalah dalam format .*jpg*. Citra yang didapat dari penelitian dan sudah mendapatkan sertifikat hak cipta adalah:

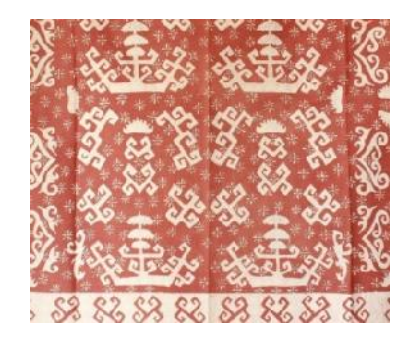

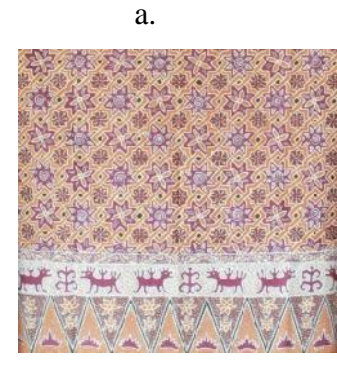

c.

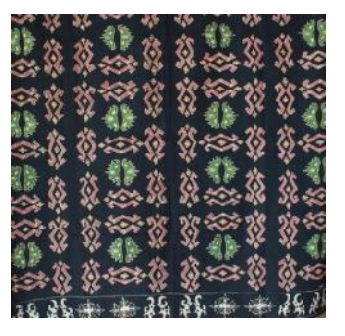

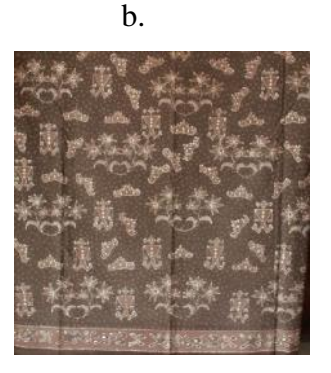

d.

Gambar 4.1 Gambar Batik a. Jung Agung, c. Sembagi Kumbang Kopi,

b. Siger Pak Jimo,d. Ratu Agung

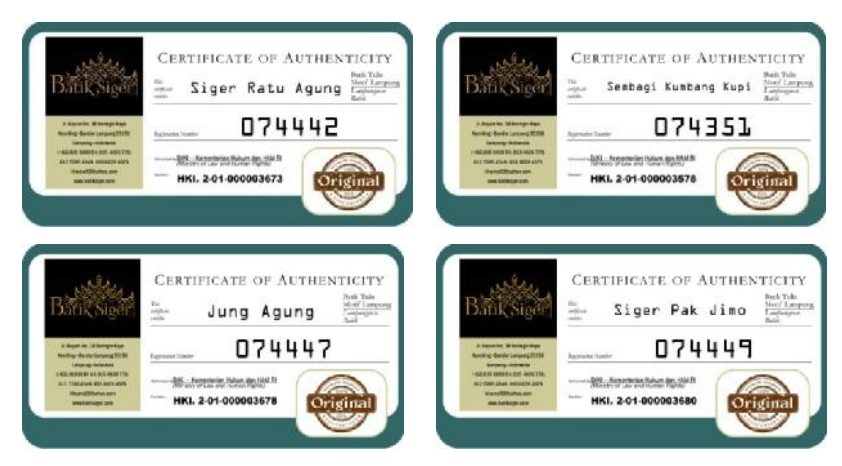

Gambar 4.2 Sertifikat Keaslian Batik

# 4.1.2 Pre-processing

Hasil cropping dari aplikasi adalah sebagai berikut:

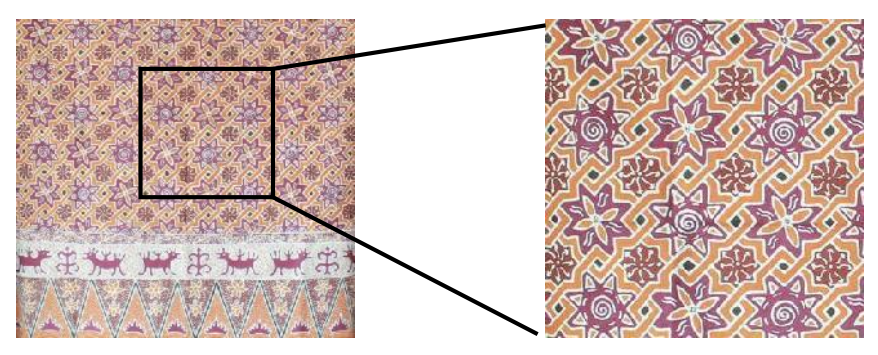

Gambar 4.3 Citra Asli(Kiri), Hasil Cropping (Kanan)

Hasil Grayscaling dari aplikasi sebagai berikut:

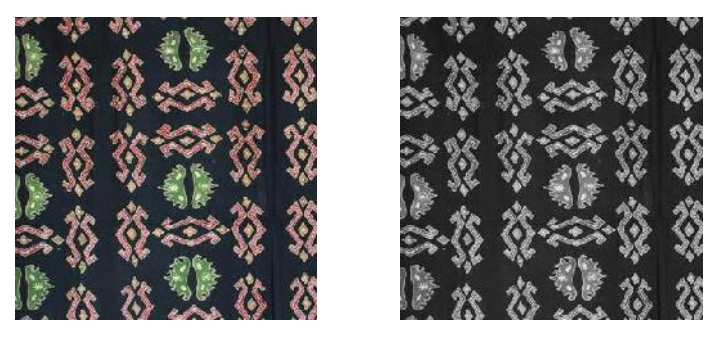

Gambar 4.4 Citra RBG ( Kanan), Hasil Grayscale (Kiri)

# 4.1.3 LBP

Nilai dari tiap pixel di gambar grayscale dilakukan fungsi LBP, dan didapatkan nilai desimal dari proses tersebut,seperti gambar dibawah ini:

| 120 | 118 | 109 | 0 | 0 | 0 |   | 0 | 0 | 0  |    |
|-----|-----|-----|---|---|---|---|---|---|----|----|
| 116 | 124 | 134 | 0 |   | 1 |   | 0 |   | 16 | 28 |
| 115 | 134 | 162 | 0 | 1 | 1 |   | 0 | 4 | 8  |    |
|     | а   |     |   | В |   | - |   | c |    | d  |

Gambar 4.5 Proses LBP

a. Nilai Grayscale, b. Hasil Threshold, c. Proses mapping, d. Nilai piksel baru

Nilai pixel hasil proses LBP di tampilkan seperti gambar di bawah ini:

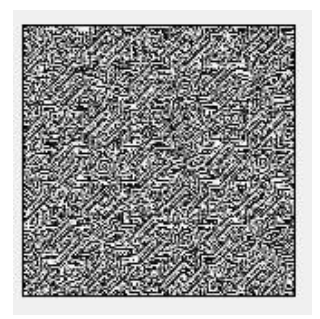

Gambar 4.6 Citra Proses LBP

# 4.1.4 Ekstraksi Ciri

Perhitungan statistik distribusi derajat keabuan dari hasil dari proses LBP di gunakan fungsi *mean, skewness, variance, kurtosis,* dan *entropy*. Hasil ekstraksi ciri Data uji dan data latih seperti tabel dibawah ini:

| Mean     | Entropy  | Variance | Skewness | Kurtosis |
|----------|----------|----------|----------|----------|
| 113.7076 | 6.731037 | 8627.595 | 0.196332 | -1.45951 |
| 112.3067 | 6.711156 | 8507.347 | 0.218011 | -1.43537 |
| 113.6539 | 6.737053 | 8492.015 | 0.195238 | -1.43699 |
| 113.6171 | 6.720877 | 8653.255 | 0.194282 | -1.4617  |
| 112.3557 | 6.695181 | 8452.579 | 0.214557 | -1.42498 |

Tabel 4.1 Data Latih Motif Siger Pak Jimo

| Mean     | Entropy  | Variance | Skewness | Kurtosis |
|----------|----------|----------|----------|----------|
| 119.2267 | 6.814077 | 8755.433 | 0.113661 | -1.51774 |
| 118.8222 | 6.798561 | 8742.552 | 0.120648 | -1.51919 |
| 118.8458 | 6.810369 | 8822.442 | 0.126489 | -1.52281 |
| 120.0959 | 6.796327 | 8808.8   | 0.093234 | -1.53016 |
| 119.4247 | 6.796167 | 8883.306 | 0.106702 | -1.53631 |

Tabel 4.2 Data Latih Motif Jung Agung

Tabel 4.3 Data Latih Motif Sembagi Kumbang Kupi

| Mean     | Entropy  | Variance | Skewness | Kurtosis |
|----------|----------|----------|----------|----------|
| 123.8633 | 6.819046 | 8671.165 | 0.044087 | -1.53195 |
| 123.8939 | 6.837734 | 8676.127 | 0.044633 | -1.52976 |
| 123.8347 | 6.786373 | 8608.597 | 0.046248 | -1.52172 |
| 123.8376 | 6.799582 | 8638.86  | 0.043808 | -1.52686 |
| 123.8047 | 6.780678 | 8629.164 | 0.04856  | -1.52879 |

| Tabel | 4.4 | Data | Latih | Motif | Ratu | Agung |
|-------|-----|------|-------|-------|------|-------|
|-------|-----|------|-------|-------|------|-------|

| Mean     | Entropy  | Variance | Skewness | Kurtosis |
|----------|----------|----------|----------|----------|
| 123.7269 | 6.857516 | 9151.338 | 0.049071 | -1.54116 |
| 123.6515 | 6.86963  | 9107.959 | 0.053016 | -1.53482 |
| 123.6579 | 6.86875  | 9108.723 | 0.04981  | -1.53758 |
| 123.3108 | 6.88513  | 9110.348 | 0.058086 | -1.53715 |
| 123.8653 | 6.872758 | 9109.905 | 0.049794 | -1.53551 |

Tabel 4.5 Data Uji Semua Motif

| NO | Mean     | Entropy  | Variance | Skewness | Kurtosis |
|----|----------|----------|----------|----------|----------|
| 1  | 110.8143 | 6.651996 | 8578.786 | 0.23602  | -1.43862 |
| 2  | 115.3226 | 6.783318 | 8637.758 | 0.171112 | -1.46804 |
| 3  | 112.1971 | 6.687382 | 8540.11  | 0.219788 | -1.43437 |
| 4  | 114.6168 | 6.770054 | 8550.04  | 0.185291 | -1.45137 |
| 5  | 114.2792 | 6.754099 | 8528.358 | 0.184738 | -1.44662 |
| 6  | 113.4346 | 6.724041 | 8459.962 | 0.194748 | -1.43255 |
| 7  | 112.67   | 6.72034  | 8505.245 | 0.210218 | -1.43527 |
| 8  | 114.7689 | 6.765317 | 8567.942 | 0.182079 | -1.45233 |

| NO | Mean     | Entropy  | Variance | Skewness | Kurtosis |
|----|----------|----------|----------|----------|----------|
| 9  | 123.4484 | 6.806823 | 8620.389 | 0.051528 | -1.52489 |
| 10 | 123.9309 | 6.819944 | 8664.681 | 0.044041 | -1.52814 |
| 11 | 123.6246 | 6.815368 | 8605.078 | 0.0503   | -1.52271 |
| 12 | 123.8175 | 6.825562 | 8652.407 | 0.048771 | -1.52795 |
| 13 | 123.8825 | 6.811712 | 8666.426 | 0.045957 | -1.52918 |
| 14 | 123.5842 | 6.800554 | 8587.905 | 0.050944 | -1.51659 |
| 15 | 123.772  | 6.821376 | 8673.1   | 0.047221 | -1.52856 |
| 16 | 124.0429 | 6.822649 | 8657.734 | 0.04607  | -1.52568 |
| 17 | 123.7132 | 6.862035 | 9160.425 | 0.053088 | -1.54184 |
| 18 | 123.6036 | 6.864898 | 9142.962 | 0.053022 | -1.5389  |
| 19 | 123.7837 | 6.874734 | 9112.479 | 0.048189 | -1.53909 |
| 20 | 123.9399 | 6.867438 | 9109.456 | 0.042843 | -1.53579 |
| 21 | 124.4099 | 6.870803 | 9087.365 | 0.028949 | -1.53571 |
| 22 | 124.1584 | 6.866137 | 9152.526 | 0.045139 | -1.54158 |
| 23 | 124.2543 | 6.870832 | 9106.315 | 0.037395 | -1.53561 |
| 24 | 124.17   | 6.866037 | 9122.591 | 0.040004 | -1.53796 |
| 25 | 119.3555 | 6.810545 | 8804.33  | 0.115192 | -1.52225 |
| 26 | 119.4624 | 6.790733 | 8775.833 | 0.110113 | -1.5264  |
| 27 | 119.6593 | 6.807436 | 8754.909 | 0.106041 | -1.52138 |
| 28 | 118.8421 | 6.795267 | 8901.316 | 0.123647 | -1.53439 |
| 29 | 119.4814 | 6.798925 | 8843.461 | 0.111347 | -1.52977 |
| 30 | 119.8858 | 6.806741 | 8802.719 | 0.097621 | -1.52668 |
| 31 | 119.1698 | 6.812421 | 8832.101 | 0.118835 | -1.52685 |
| 32 | 118.5197 | 6.814028 | 8721.994 | 0.125661 | -1.51053 |
| 32 | 118.5197 | 6.814028 | 8721.994 | 0.125661 | -1.51053 |

Tabel 4.5 Data Uji Semua Motif Lanjutan

Setelah didapatkan ekstraksi ciri, peneliti mengambil rata- rata dari setiap motif batik untuk dijadikan sebagai *centroid* dari motif tersebut.

| Batik                | Mean     | Entropy  | Variance | Skewness | Kurtosis |
|----------------------|----------|----------|----------|----------|----------|
| Siger pak jimo       | 113.1282 | 6.719061 | 8546.558 | 0.203684 | -1.44371 |
| Jung agung           | 119.2831 | 6.8031   | 8802.507 | 0.112147 | -1.52524 |
| Sembagi kumbang kupi | 123.8468 | 6.804683 | 8644.782 | 0.045467 | -1.52781 |
| Ratu Agung           | 123.6425 | 6.870757 | 9117.654 | 0.051955 | -1.53724 |

Tabel 4.6 Rata – Rata Ekstraksi Ciri dari Setiap Motif

Ekstraksi ciri data uji no 4 pada tabel 4.5 di bandingkan dengan titik tengah motif dengan rumus *Encludian Distance* didapatkan hasilnya seperti tabel dibawah ini:

BatikHasil Encludian<br/>DistanceSiger Pak Jimo111.7104Jung Agung144.8509Sembagi Kumbang Kupi12.9529Ratu Agung459.9206

Tabel 4.7 Hasil Encludian Distance Tiap motif

Hasil *Encludian Distance* dibandingkan tiap motif. Nilai terkecil dari hasil perbandingan merupakan hasil deteksi dari aplikasi ini. Didapatkan hasil deteksinya batik sembagi Kumbang Kupi.

#### 4.2 Implementasi Antarmuka Sistem

Implementasi perancangan antar muka, terbagi menjadi beberapa bagian utama diantaranya adalah:

#### 4.2.1 Form Menu Satu3

Tampilan ini merupakan tampilan awal pertama kali muncul. Tampilan ini merupakan tahapan proses LBP dan deteksi citra batik. Tampilan awal aplikasi dapat dilihat pada Gambar 4.7.

| PENDETEKSI JENIS MOTIF B | ATIK LAMPUNG DENGAN METODE LBP                          |
|--------------------------|---------------------------------------------------------|
| - Grayscale ke LBP       | Tambah Data<br>Nama Batik<br>Siger Pak jimo •<br>Simpan |
|                          | Uji Gambar                                              |

Gambar 4.7 Form Menu satu3

Masukan gambar harus citra *grayscale*, ketika citra bukan Citra *grayscale* form menu utama akan menampilkan pesan *error* seperti gambar dibawah ini:

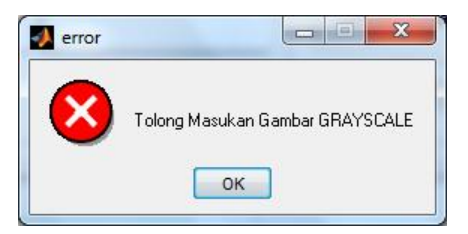

Gambar 4.8 Error Di Menu Utama

Proses simpan citra ekstraksi citra batik dengan cara memilih di menu *popup* nama batik dan setelah itu tekan Tombol "simpan" yang mana berfungsi untuk menyimpan hasil ektraksi ciri dari gambar yang dimasukan ke aplikasi. Ketika sesudah menyimpan data akan menampilkan pesan seperti gambar dibawah ini.

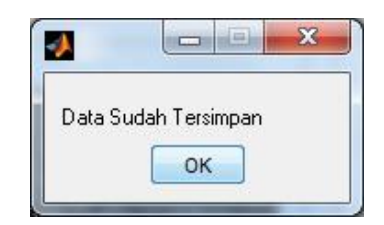

Gambar 4.9 Pesan Sesudah Disimpan

Tahap uji digunakan tombol "prediksi" untuk membandingkan ratarata ekstraksi ciri dengan data yang baru dimasukan. Hasil dari perbandigan ditampilkan melalui pesan box seperti dibawah ini :

| 📣 Hasil   |         |       | X      |
|-----------|---------|-------|--------|
| Batik Sem | bagi ku | mbang | ) Kupi |
|           | ОК      |       |        |
| -         | -       | -     |        |

Gambar 4.10 Pesan Box Hasil Uji

## 4.2.2 Form Menu Croping

Form menu croping merupakan tahapan proses crop yang digunakan untuk proses memotong citra asli menjadi ukuran 300 x 300 piksel. Masukan gambar harus citra RGB. ketika citra masukan bukan Citra RGB form menu cropping akan menampilkan pesan eror seperti gambar dibawah ini:

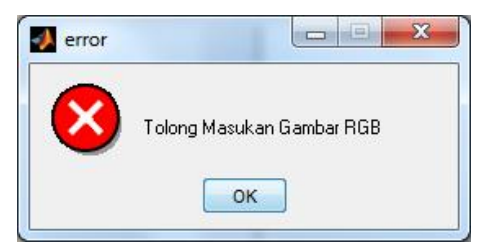

Gambar 4.11 Pesan Eror Form RGB

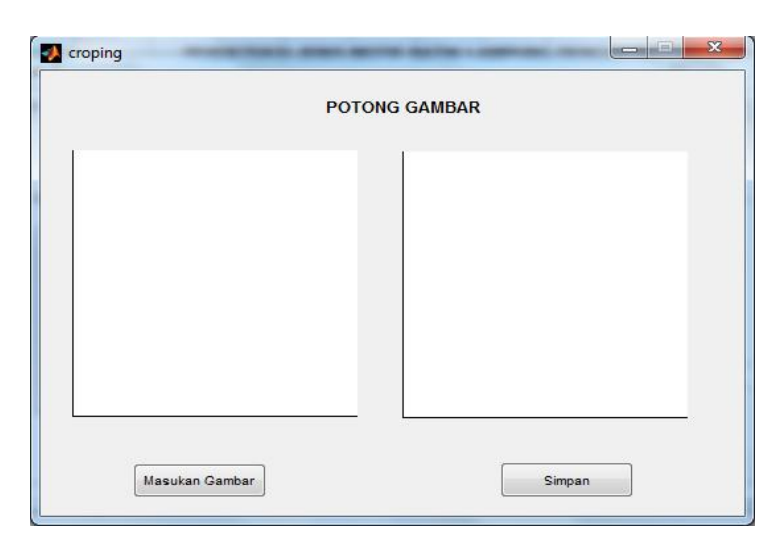

Gambar 4.12 Form Menu Croping

# 4.2.3 Form Menu Grayscale

Form menu abu-abu merupakan tahapan *grayscaling* yang digunakan untuk proses mengubah citra RGB menjadi citra grayscale. Seperti gambar dibawah ini:

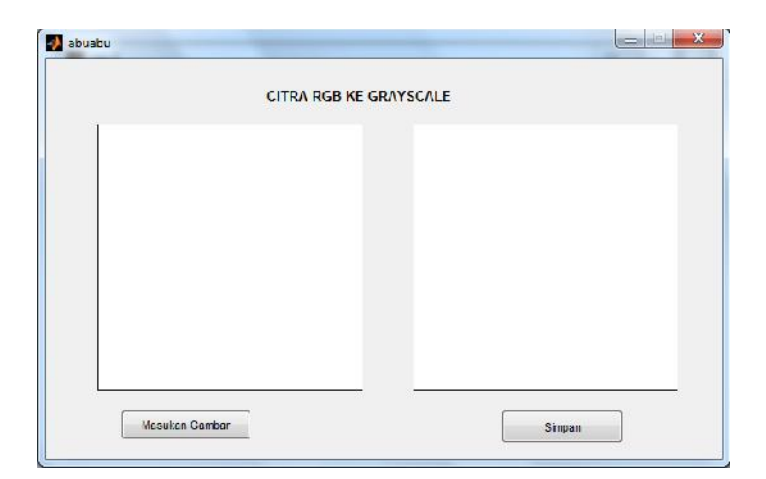

Gambar 4.13 Form Menu Grayscale

# 4.3 Pengujian

Hasil pengujian yang didapat, akan dijadikan tolak ukur dalam proses pengembangan selanjutnya. Pengujian ini dilakukan untuk mengetahui hasil yang didapat dari sistem yang dibuat. Tahapan pengujian nya sebagai berikut:

- Tampilan utama pilih menu crop dan masukan gambar RGB, setelah itu simpan hasil prosesnya, form menu ada di gambar 4.12.
- 2. Pada tampilan utama pilih menu RGB ke Gray, masukan gambail hasil cropping dan setelah itu simpan hasil prosesnya. Form menu ada di gambar 4.13.
- 3. Pada tampilan utama masukan gambar hasil dari menu RGB ke Gray , lakukan proses LBP. Form menu utama ada di gambar 4.7.
- 4. Untuk melakukan peoses simpan data latih , pilih tombol simpan pada form menu utama dan mendapatkan hasil berupa kotak pesan seperti gambar 4.9.
- 5. Untuk melakukan proses uji, pilih tombol uji pada form menu utama dan mendapatkan hasil berupa kotak pesan seperti gambar 4.10.

Pengujian digunakan sebanyak 20 buah citra, dengan tiap motif 5 buah citra dan data uji sebanyak 32 buah citra. Didapatkan hasil dengan rincian tabel di bawah ini:

| Motif                | Persentasi Benar |
|----------------------|------------------|
| Jung Agung           | 87.5%            |
| Ratu Agung           | 100%             |
| Sembagi Kumbang Kopi | 87.5%            |
| Siger Pak Jimo       | 87.5%            |

Tabel 4.8 Persentase Citra